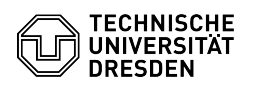

## Eduroam Profil entfernen MacOS

16.05.2024 02:40:33

**FAQ-Artikel-Ausdruck** 

| Kategorie:                           | Datennetz::Eduroam | Bewertungen:           | 1                     |
|--------------------------------------|--------------------|------------------------|-----------------------|
| Status:                              | öffentlich (Alle)  | Ergebnis:              | 100.00 %              |
| Sprache:                             | de                 | Letzte Aktualisierung: | 12:21:06 - 28.11.2023 |
|                                      |                    |                        |                       |
| Schlüsselwörter                      |                    |                        |                       |
| Apple Eduroam Mac MacOS Profil macOS |                    |                        |                       |

Lösung (öffentlich)

Öffnen Sie in den "Systemeinstellungen" den Punkt "Datenschutz & Sicherheit" wählen Sie dort den Punkt "Profile". Screenshot: Systemeinstellungen Datenschutz & Sicherheit
Wählen Sie das "eduroam-Profil" aus und klicken Sie auf das "Minus Zeichen". Screenshot: Profil auswählen
Klicken Sie nun auf "Entfernen". Möglicherweise muss das Mac-Passwort eingegeben werden. Screenshot: Profil entfernen

4. Bitte folgen Sie nun: [1] Eduroam Einrichtung unter MacOS

[1] https://faq.tickets.tu-dresden.de/v/ItemID=523